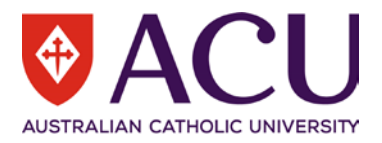

## 1. Accessing InPlace

- Navigate to the Student Portal via studentportal.acu.edu.au
- Select Units & Results
- Select InPlace, in the top righthand corner
- This action opens InPlace a new tab, Select Staff and Students
- Login using your Student User ID & password

Note: Read then accept the Terms and Conditions in order to use the system.

# 2. To View available Opportunities:

- On the Home page the **Available** section displays Opportunities available to you, the list is based on your Faculty, Degree and campus
- Select the Opportunity by clicking on the icon, or selecting Available in the header

| Home | Confirmed                                    | Available     | Requirements | Calendar                                                  | Shared Documents | PHLAW0002        | • |
|------|----------------------------------------------|---------------|--------------|-----------------------------------------------------------|------------------|------------------|---|
|      | nfirmed<br>IDING:<br>current/upcoming placer | ments         |              | Available<br>Available<br>Law Pro Bono<br>Opportunity (1) |                  |                  |   |
|      | View                                         | All Confirmed |              | View available                                            | 2                | View shortlisted |   |
|      |                                              |               |              | Notifications                                             |                  |                  |   |

• This action opens the **Available** screen, the available opportunities will be listed, review the list and select the Opportunity by clicking the Opportunity name

| Home                               | Confirmed                                         | Available                                                                                    | Requirements                                                                               | Calendar                                           | Shared Documents | PHLAW0002 💙 |  |  |  |
|------------------------------------|---------------------------------------------------|----------------------------------------------------------------------------------------------|--------------------------------------------------------------------------------------------|----------------------------------------------------|------------------|-------------|--|--|--|
| Available                          |                                                   |                                                                                              |                                                                                            |                                                    |                  |             |  |  |  |
| FILTER                             |                                                   |                                                                                              |                                                                                            |                                                    |                  | ~           |  |  |  |
| 1 Results of 1 Sorted by           |                                                   |                                                                                              |                                                                                            |                                                    |                  |             |  |  |  |
| Law Pro Bo<br><u>Clear filters</u> | ono Opportunity                                   |                                                                                              |                                                                                            |                                                    |                  | •           |  |  |  |
|                                    | Govern<br>Law<br>NSW, AU:<br>10/02<br>Application | ance and Policy<br>Pro Bono Opportu<br>STRALIA<br>/2020 12:00 AM - 21<br>ons close 21/06/202 | Volunteer for Projec<br>nity Project Didi Australi<br>/06/2020 11:59 PM 🔇 2:<br>0 11:59 PM | <mark>t Didi Australia</mark><br>ia NSW<br>4 Hours |                  | Viewed      |  |  |  |

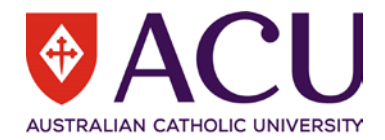

• Follow the Application Instructions and apply directly to the agency.

Once you've negotiated a placement with the agency and it is confirmed, you are then required to submit a Self Placement application via InPlace. You are required to upload the Pro Bono Placement Approval form to your Self Placement application. You can download this form from LEO.

Please note; Students must seek formal approval via self placement application of their pro bono legal placement at least two weeks before the intended start date of the placement.)

# 3. Submit an Application for Self Placement

Navigate to and login to InPlace, once self placement is open for application the Self Placement submission task will display in the **To Do** list on your Homepage.

• In the To Do list on your Home page select Self Placement submission task,

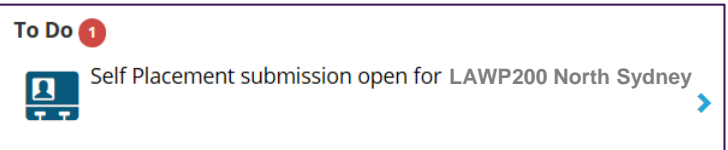

• Complete the self-placement application by providing information in;

#### **Placement Details:**

o Enter the Placement Start and End dates

#### **Placement Duration:**

- o Select the Experience via the dropdown list, select (General)
- The **Duration** will default to the required Self Placement Hours.
  Note: Only edit this field if you are applying to undertake placement at multiple Agencies.
  As you apply for placements, a progress bar indicates how many hours you've completed and how many are still unallocated.

#### Weekly placement roster

- o Use the weekly placement roster enter the days and times for your first week of placement.
- Select + Add another weekly shift pattern to add rosters for all other weeks (if applicable)

## **Agency Details**

• Complete the **Agency Name**, **Agency Address** and **Agency Contact Details** for the primary agency contact person.

#### Contacts

The Contact person is the placement supervisor.
 Note: If the Agency Contact details are the same as the Supervisor use the tick box (to the right of this section) to populate the supervisor fields

#### **Additional Details**

- o Add Self Placement Comments
- Use the **Document upload** section to attach all relevant documents.

To upload a document; Select or Drag the file into the Attachment field (scanned as one pdf document, up to 10MB). Once submitted you will receive a notice; 'successful upload' in the top right-hand corner.

- Important: the attachment is unsearchable / unavailable until the placement is approved.
- Once complete select the Submit button to submit the application.
- When you submit your Self Placement application you will see a notice, 'Self-Placement saved successfully' in the top right-hand corner.

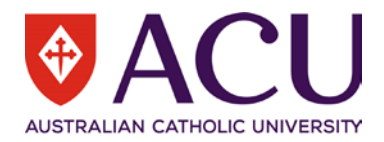

## **IMPORTANT:**

- Once you have successfully submitted your Self Placement you CANNOT see your application on InPlace until it has been approved or rejected.
- > You **CANNOT** commence your placement until your Self Placement has been approved on InPlace.
- > Only students who have completed the pre-placement requirements will be eligible to go on placement.

# 4. What happens next?

- Your application will be reviewed and approved or rejected. This outcome will display in your **Notifications** list.
- If there are details missing from your application, you'll see a task in your **To Do** list prompting you to complete the application.
- View your successful placement/s by clicking **Confirmed** on the toolbar.
- If your application was unsuccessful, you'll see a task in your **To Do** list prompting you to submit a new application. Follow the steps above.
- For any further assistance on your online application, please contact Law.Placements@acu.edu.au